คู่มือการเข้าอบรมออนไลน์ ระบบพัฒนาบุคลากรด้านความปลอดภัย สพฐ. (นักจิตวิทยา)

## 1. การลงทะเบียนเข้าสู่ระบบ

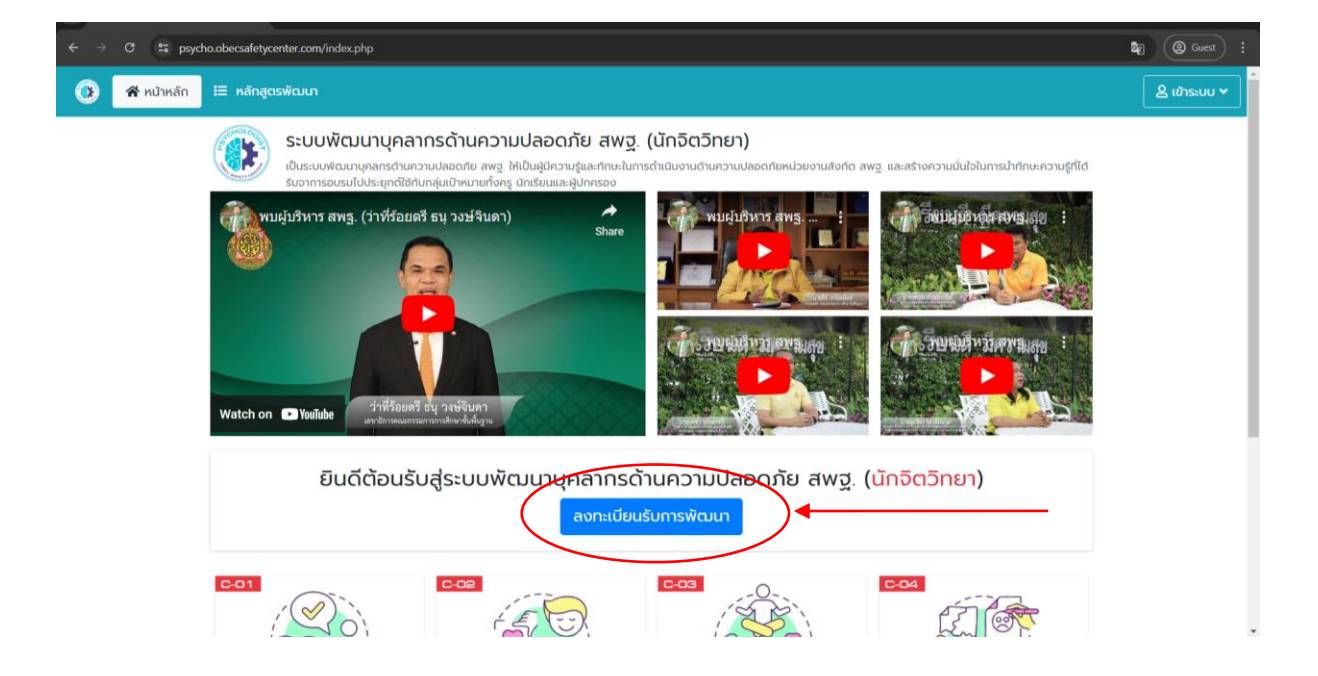

เมื่อท่านเข้าสู่หน้าแรก ให้ท่านคลิกปุ่มสีฟ้าคำว่า ลงทะเบียนรับการพัฒนา เพื่อลงทะเบียนเข้าใช้งานระบบ

| $\leftrightarrow$ $\Rightarrow$ $\mathcal{O}$ is psycho.obecsafetycenter.com/index.php/register |                                                      |                            |
|-------------------------------------------------------------------------------------------------|------------------------------------------------------|----------------------------|
|                                                                                                 | ระบบพัฒนาบุคลากรด้านความบ<br>ผู้ชังานสมัครสมาชิกใช้ง | <b>ไลอดภัย สพฐ</b> .<br>กน |
|                                                                                                 | <b>ဓ</b> สวนที่ 1 ข้อมูลส่วนตัว                      |                            |
|                                                                                                 | หมายเลขบัตรประชาชน                                   | <u></u>                    |
|                                                                                                 | เลือกคำนำหน้า                                        | ~                          |
|                                                                                                 | ชื่อ (ภาษาไทย)                                       | <u>•</u>                   |
|                                                                                                 | นามสกุล (ภาษาไทย)                                    | <u>*</u>                   |
|                                                                                                 | aaaaa@gmail.com                                      |                            |
|                                                                                                 | หมายเลขโทรศัพท์                                      | J                          |
|                                                                                                 | ส่วนที่ 2 ข้อมูลในสถานศึกษา                          |                            |
|                                                                                                 | เรืองแลนี้แก่อระสือเก                                | ×                          |

จากนั้น ให้ท่านกรอกข้อมูลรายละเอียดให้ครบถ้วน

| ← → C 🛤 psycho.obecsafetycenter.com/index.php/register |                               |                 | Se Guest : |
|--------------------------------------------------------|-------------------------------|-----------------|------------|
|                                                        | aaaaa@gmail.com               | 2               |            |
|                                                        | หมายเลขไทรศัพท์               | 3               |            |
|                                                        | ส่วนที่ 2 ข้อมูลในสถานศึกษา   |                 |            |
|                                                        | เลือกเขตพื้นที่การศึกษา       | ~               |            |
|                                                        | เลือกโรงเรียนที่ท่านสังกัด    | ~               |            |
|                                                        | เลือกตำหน่งที่เข้ารับการพัฒนา | ~               |            |
|                                                        | 🤌 ส่วนที่ 3 ข้อมูลการเข้าระบบ |                 |            |
|                                                        | กรอกรหัสฝาน                   | P               |            |
| 1                                                      | ยืนยันรหัสผ่านอีกครั้ง        | P               |            |
|                                                        | ข้านเจ้ายอมรับ เงื่อนไข       |                 |            |
|                                                        | ลงทะเบียน<br>หากเป็น          | นสมาชิกอยู่แล้ว |            |
|                                                        |                               |                 |            |

ทำการตั้งรหัสเข้าใช้งาน ทำเครื่องหมายหน้าข้อความ "ข้าพเจ้ายอมรับ เงื่อนไข" (1) และกด ลงทะเบียน (2)

| $\leftrightarrow$ $\rightarrow$ C $2$ psycho.obecsafetycenter.com/inde | ex.php/user/login                   |                             |
|------------------------------------------------------------------------|-------------------------------------|-----------------------------|
|                                                                        |                                     |                             |
|                                                                        |                                     |                             |
|                                                                        | ระบบพัฒนาบุคลากรด้าน<br>ผู้ใช้งานข้ | ความปลอดภัย สพฐ.<br>ระบบ    |
|                                                                        | ข้อมูลการเข                         | าระบบ                       |
|                                                                        | หมายเลขบัตรประชาชน                  | <b>a</b>                    |
|                                                                        | รหัสฝาน (เช่น วันเกิด 02/09/2       | 533) 🖉                      |
|                                                                        | ເບ້າສູ່ຣະ                           | เบ<br>สมัครสมาชิก   หน้าแรก |
|                                                                        |                                     |                             |
|                                                                        |                                     |                             |
|                                                                        |                                     |                             |

ระบบจะเข้าสู่หน้าจอ "เข้าสู่ระบบ" ให้ท่านใส่หมายเลขบัตรประจำตัวประชาชน และรหัสผ่านที่ตั้งด้วยตัวท่านเอง เพื่อเข้าสู่ระบบ

จากนั้นกด "เข้าสู่ระบบ"

## 2. ขั้นตอนการเข้าอบรมพัฒนาตนเองด้วยระบบออนไลน์

| ← → C 🔭 psycho.obecsa                                                                                 | letycenter.com/index.php/user                                                                                                    | Guest :    |
|----------------------------------------------------------------------------------------------------|----------------------------------------------------------------------------------------------------|------------|
| 🛞 PSYCHO 1.0                                                                                          | ≡ ⊕                                                                                                    |            |
| la Online                                                                                             | ยินดีต้อนรับ                                                                                                    |            |
| <ul> <li>พบผู้บริหารก่อนการพัฒนา</li> <li>แนะนำกระบวนการพัฒนา</li> </ul>                              | 🛕 กรุณาปรับปรุงข้อมูลส่วนตัวให้สมบูรณ์ก่อน !!!<br>- ข้อมูล <mark>รูปประจำตัว</mark> ของท่านขังไปสมบูรณ์ <u>กดเพื่อแท้ใชข้อมูล</u>                                                                                                    |            |
| <ul> <li>แบบทดสอบก่อนพัฒนา</li> <li>ลงกะเบียนหลักสูตร &lt;</li> </ul>                                 | ท่านลงทะเบียนหลักสูตรไม่ครบตามที่กำหนด !!! ท่านต้องลงทะเบียนในน้อยกว่า 5 ช.ม. ดอนนี้ท่านได้ลงทะเบียนจำนวน ช.ม. <u>กิดเพื่อลงทะเบียนเบียนเพิ่ม</u> ท่านต้องลงกะเบียนวิชาบังคับให้ครบ จำนวน 4 หลักสูตร ตอนนี้ท่านได้ลงทะเบียนจำนวน 0 หลักสูตร <u>กิดเพื่อลงทะเบียนเบียนเพิ่ม</u> |            |
| <ul> <li>พัฒนาตามหลักสูตร &lt;</li> <li>พบผู้บริหารหลังการพัฒนา</li> <li>แบบทดสอบหลังพัฒนา</li> </ul> |                                                                                                    | 0          |
| <ul> <li>ประเมินความพึงพอใจ</li> <li>สรุปผลการพัฒนา</li> </ul>                                        | หลกสูตรทงหมด<br>ดูม่อมูล � ดูข่อมูล ♥ ดูข่อมูล ♥                                                                                                    | ดูข้อมูล 🗨 |
| อุฒิบัตรการพัฒนา<br>ขอมูลส่วนตัว                                                                      | รายชื่อหลักสูตร<br>รหัส ชื่อหลักสูตร ความก้าวหน้า                                                                                                    |            |
| 🍰 แก้ไขข้อมูลส่วนตัว<br>🏓 เปลี่ยนรหัสผ่าน                                                             | ท่ายยังไม่ได้ลงกะเบียน                                                                                                    |            |

เมื่อเข้ามาแล้วท่านจะได้พบกับหน้าหลัก ให้ท่านดำเนินการต่อไป ดังนี้

2.1 กดที่หัวข้อ "พบผู้บริหารก่อนการพัฒนา" ในแถบด้านซ้ายมือ

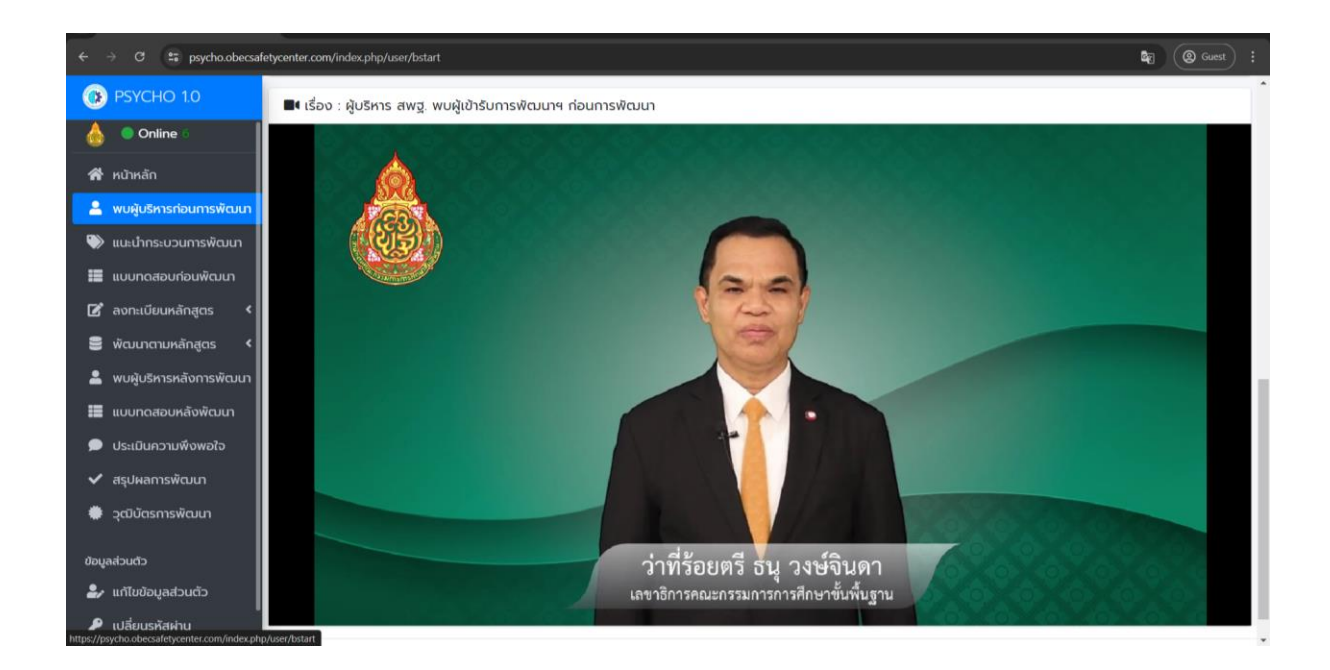

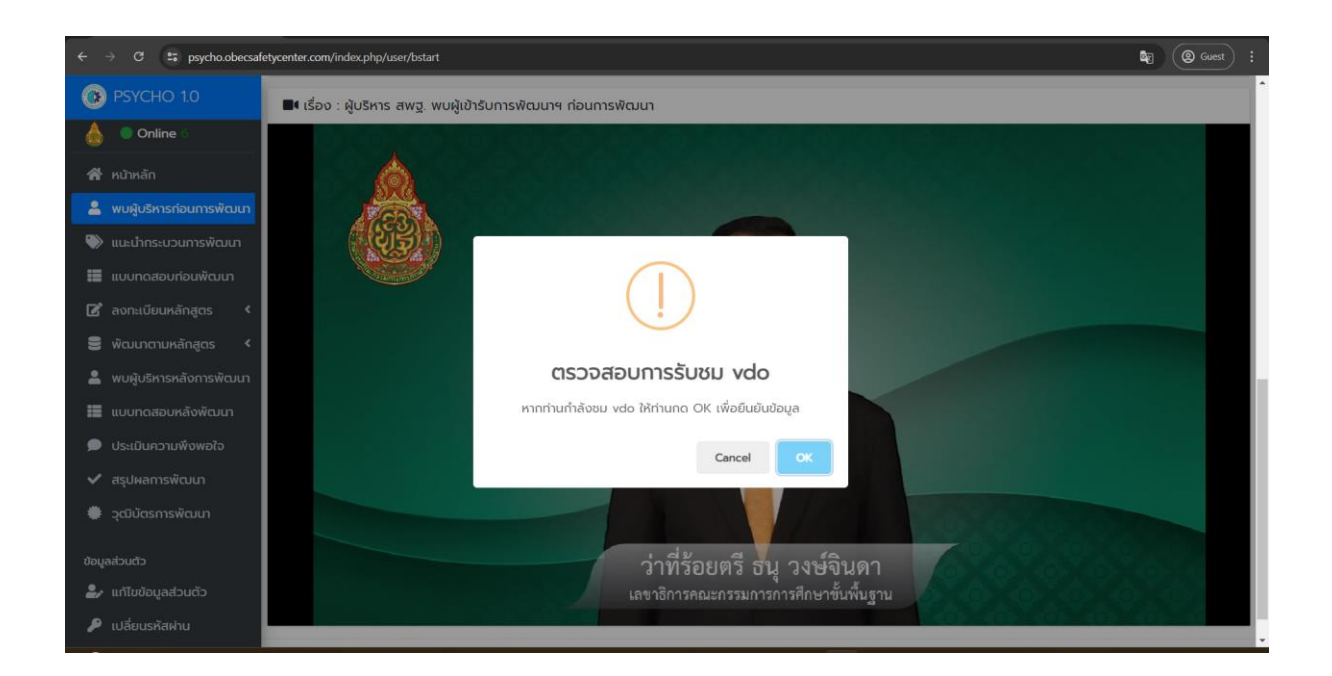

ในระหว่างการรับชมวีดีโอ จะมีการตรวจสอบท่านว่าท่านรับชมวีดีโอหรือไม่ โดยผู้เข้ารับการอบรมสามารถกด ที่ปุ่ม "OK" เพื่อรับชมวีดีโอต่อให้จบ

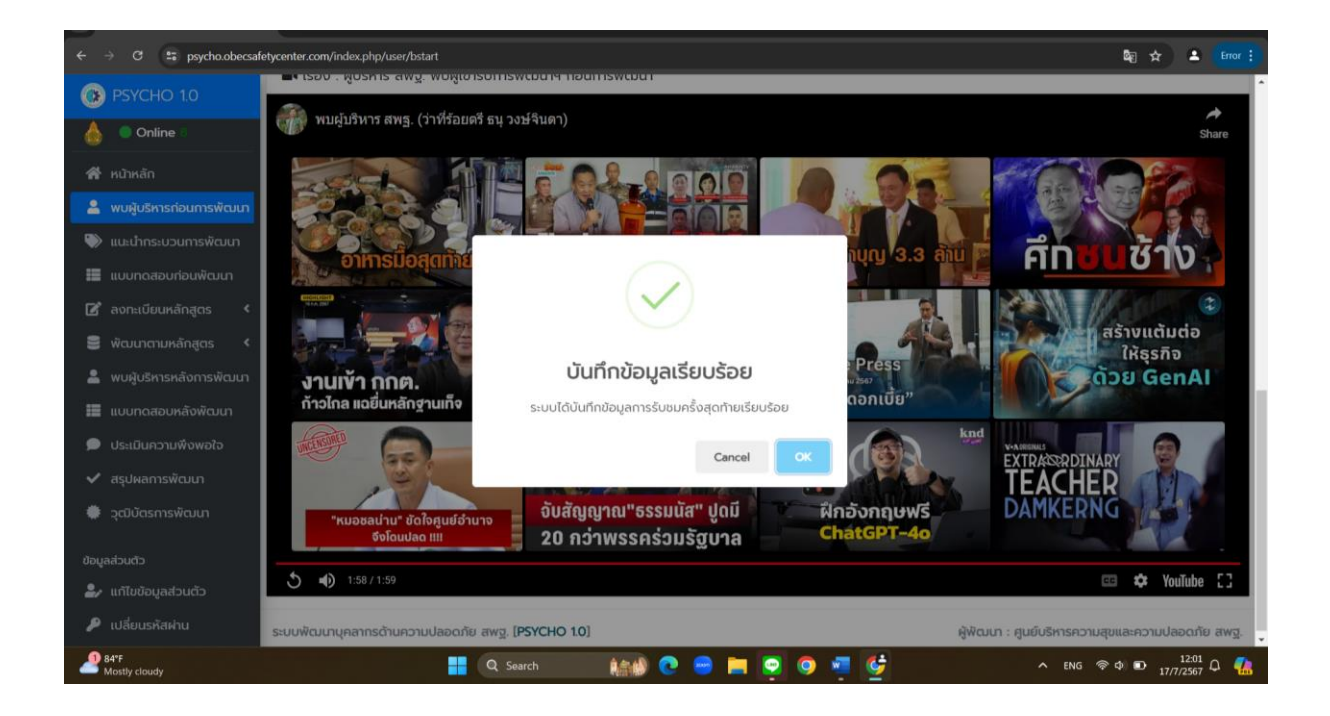

เมื่อรับชมวีดีโอจนจบแล้ว ให้ท่านกดปุ่ม "OK" เพื่อไปยังส่วนต่อไป

## 2.2 กดที่หัวข้อ "แนะนำกระบวนการพัฒนา" ในแถบด้านซ้ายมือ

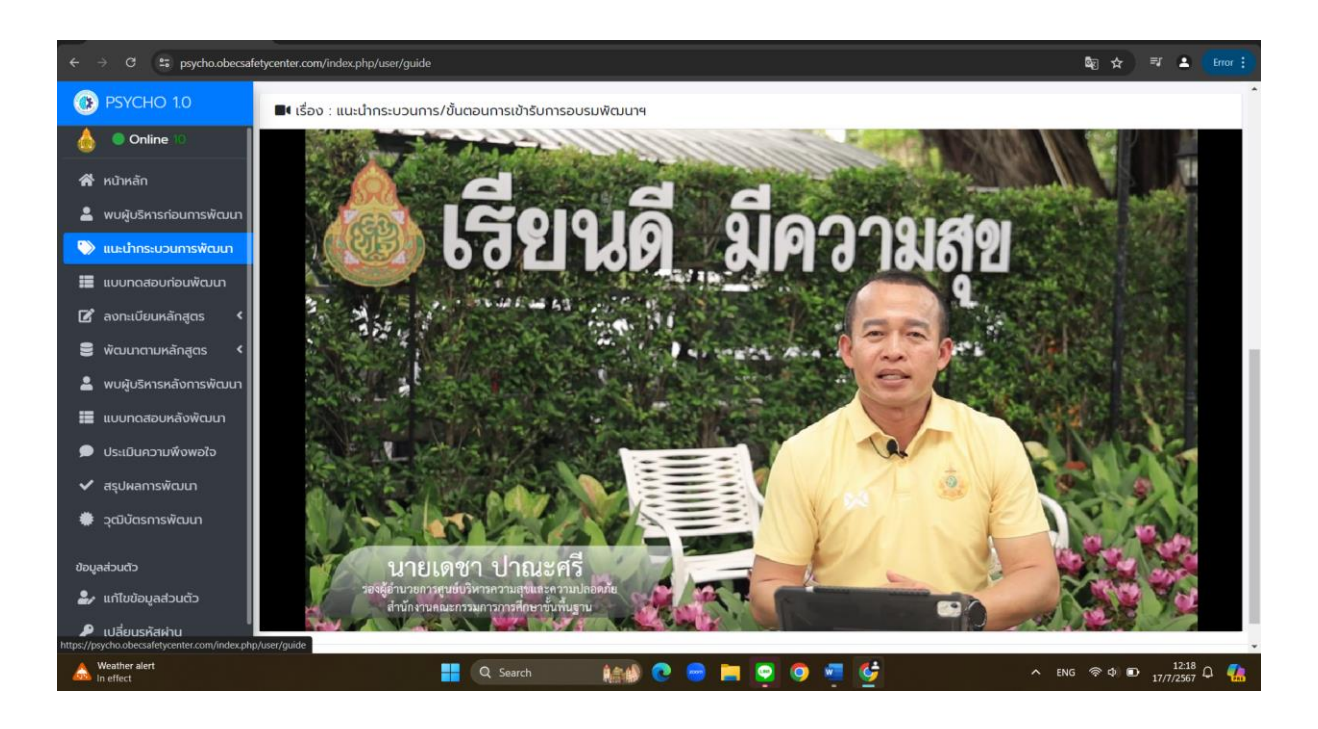

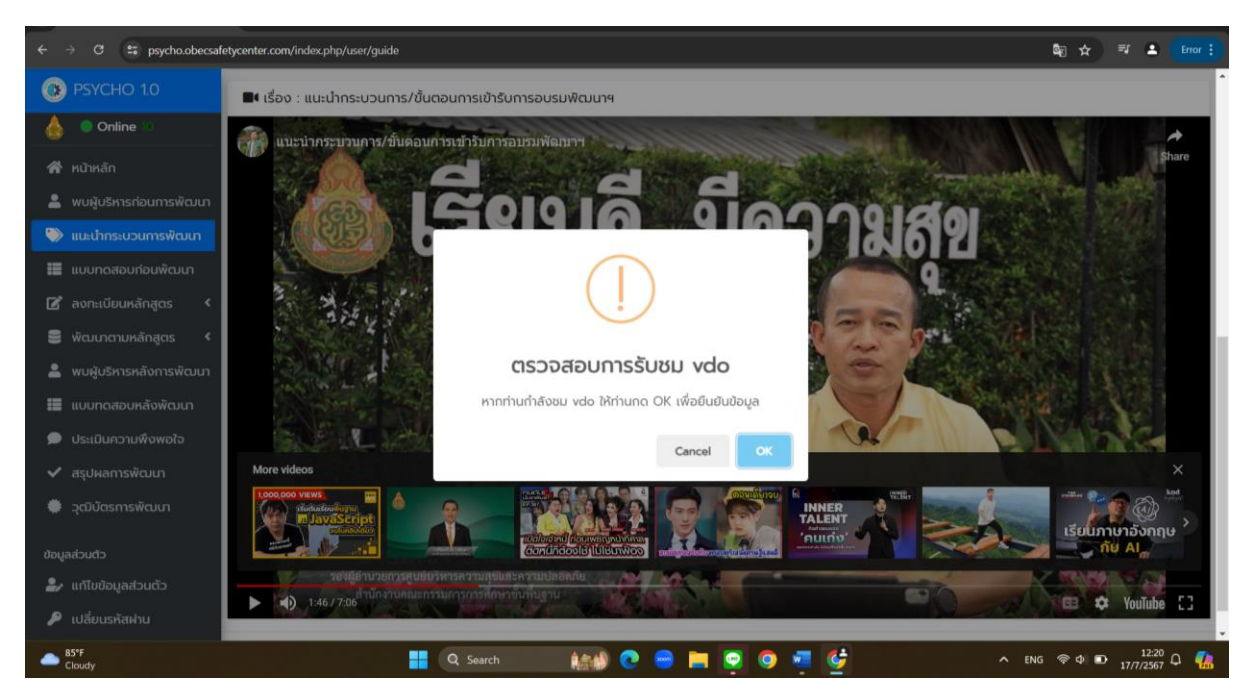

ในระหว่างการรับชมวีดีโอ จะมีการตรวจสอบท่านว่าท่านรับชมวีดีโอหรือไม่ โดยผู้เข้ารับการอบรมสามารถกด ที่ปุ่ม "OK" เพื่อรับชมวีดีโอต่อให้จบ

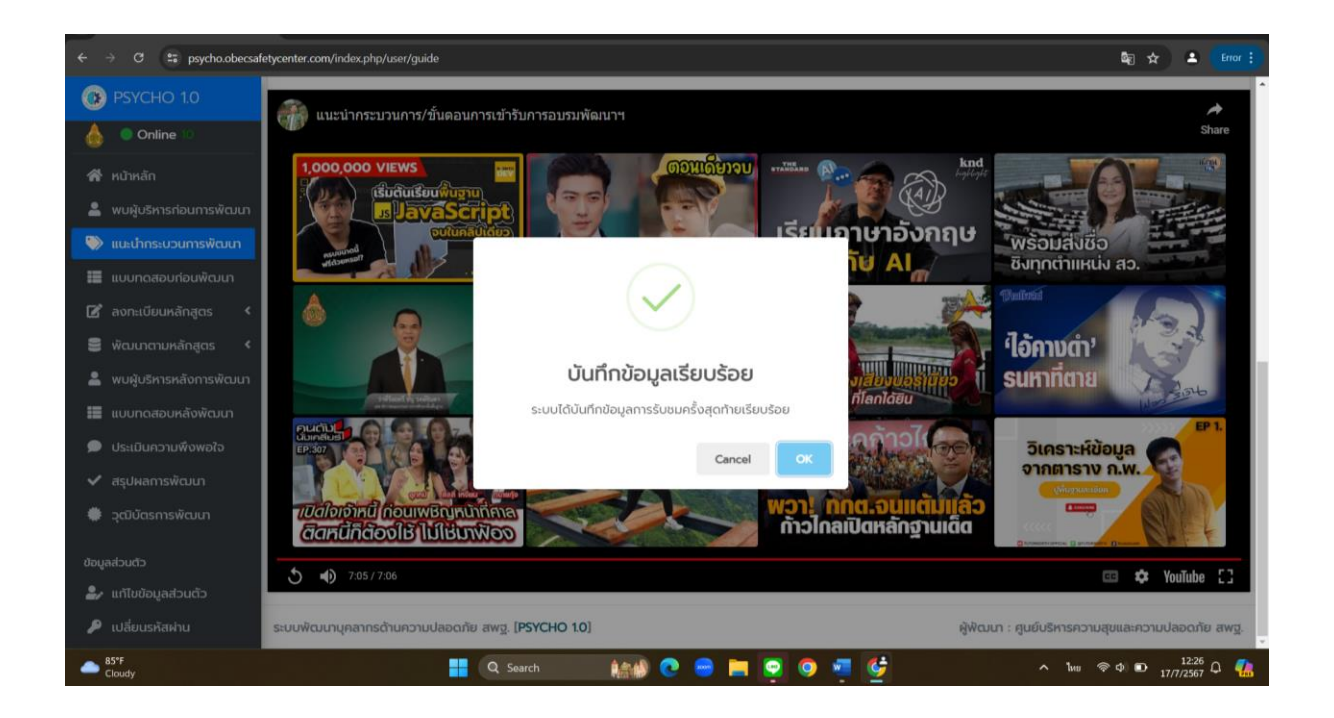

เมื่อรับชมวีดีโอจนจบแล้ว ให้ท่านกดปุ่ม "OK" เพื่อไปยังส่วนต่อไป

 2.3 กดที่หัวข้อ "แบบทดสอบก่อนการพัฒนา" ในแถบด้านซ้ายมือ เพื่อเริ่มทำแบบทดสอบ จำนวน 20 ข้อ ภายในเวลา 20 นาที

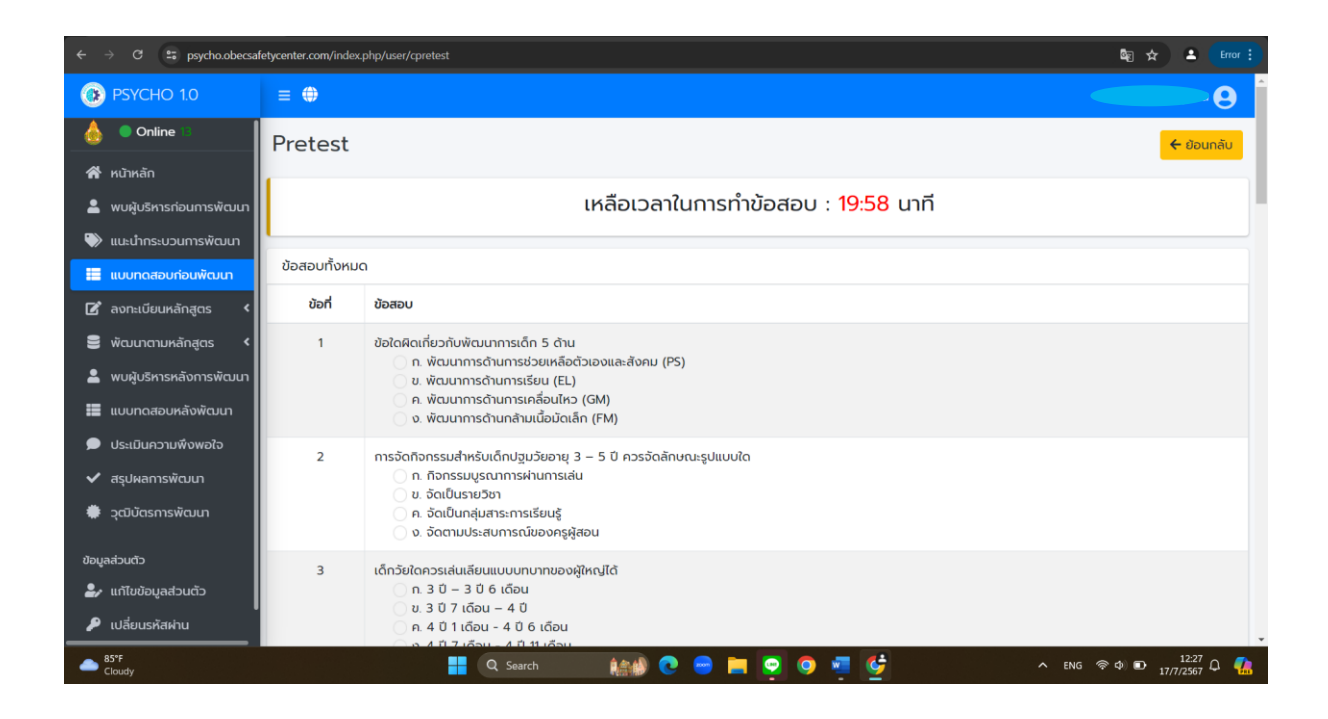

2.4 กดที่หัวข้อ "ลงทะเบียนหลักสูตร" ในแถบด้านซ้ายมือ เลือกหลักสูตรทั้งหมด (1) เพื่อทำการลงทะเบียน
 ทั้ง 4 หลักสูตร (2)

| $\leftarrow$ $\rightarrow$ C $\Rightarrow$ psycho.obecsal          | fetycenter.com/index | .php/user/courses                                                                            |         |                     |                        | 🗟 🖈                | Error :          |
|--------------------------------------------------------------------|----------------------|----------------------------------------------------------------------------------------------|---------|---------------------|------------------------|--------------------|------------------|
| 🚯 PSYCHO 1.0                                                       | ≡ ⊕                  |                                                                                              |         |                     |                        |                    | <b>9</b>         |
| 💧 🔍 Online 🛛                                                       | หลักสูตร             | ที่เปิดอบรม                                                                                  |         |                     |                        | <del>&lt;</del>    | ย้อนกลับ         |
| 🛣 หน้าหลัก                                                         | 4                    |                                                                                              |         |                     |                        |                    |                  |
| 💄 พบผู้บริหารก่อนการพัฒนา                                          | รายชื่อหลักสูง       | ns                                                                                           |         |                     |                        |                    |                  |
| 🖤 แนะนำกระบวนการพัฒนา                                              | รหัส                 | ชื่อหลักสูตร                                                                                 |         | ชั่วโมง             | สถานะหลักสูตร          |                    |                  |
| 📰 แบบทดสอบก่อนพัฒนา                                                | C-01                 | หลักพื้นฐานสุขภาพจิตตามวัย<br>สุขภาพจิต <mark>บังค</mark> ับ                                 |         | 1 ชม.               | เปิดให้ลงทะเบียน       | 🔗 เลือกลงทะเบียน   | ٦ .              |
| <ul> <li>มี สงกะเบยนกลกสูตร</li> <li>มี หลักสูตรทั้งหมด</li> </ul> | C-02                 | การปรับพฤติกรรมเชิงบวก<br>พฤติกรรมเชิงบวก บิจสัม                                             |         | 1.5 <del>ບ</del> ມ. | เปิดให้ลงทะเบียน       | ⊘ เลือกลงทะเบียน   |                  |
| 📫 หลักสูตรของฉัน<br>🛢 พัฒนาตามหลักสูตร 🔇                           | C-03                 | การฟังเชิงลึก deep listening<br>การพังเชิงลึก <mark>(บังคับ</mark>                           |         | 1 ชม.               | เปิดให้ลงทะเบียน       | ⊘ เลือกลงทะเบียน   | 2                |
| พบผู้บริหารหลังการพัฒนา                                            | C-04                 | โรค/ปัญหาที่พบปอยและการดูแลเบื้องต้น<br><mark>โรศ/ปัญหา/การดูแล</mark> ) <mark>ใช่หับ</mark> |         | 1.5 <del>ບ</del> ມ. | เปิดให้ลงทะเบียน       | 🛛 เลือกลงทะเบียน   | J                |
| <ul> <li>ประเมินความพึงพอใจ</li> </ul>                             |                      |                                                                                              |         |                     |                        |                    |                  |
| 🗸 สรุปผลการพัฒนา                                                   |                      |                                                                                              |         |                     |                        |                    |                  |
| 🏶 วุฒิบัตรการพัฒนา                                                 |                      |                                                                                              |         |                     |                        |                    |                  |
| ข้อมูลส่วนตัว                                                      | ระบบพัฒนาบุคล        | ากรด้านความปลอดภัย สพฐ. [ <b>PSYCHO 1.0</b> ]                                                |         |                     | ผู้พัฒนา : ศูนย์บริหาร | รความสุขและความปละ | ดภัย สพฐ.        |
| Finance headline<br>US Homebuilder                                 |                      | Q Search                                                                                     | 📾 💿 😑 👳 | o 🧧 🔮               | ^ 1                    | ив 🗢 Ф) 🗈 👖 17/7/  | 2:32<br>2567 Q 🥋 |

| ← → C 😄 psycho.obecsa                                       | fetycenter.com/index.php | o/user/mycourses                      |               |         |                        | <b>₽</b> ★ <b>₽</b>            | Error :            |
|-------------------------------------------------------------|--------------------------|---------------------------------------|---------------|---------|------------------------|--------------------------------|--------------------|
| 🛞 PSYCHO 1.0                                                | ≡ ⊕                      |                                       |               |         |                        |                                | <b>8</b> Î         |
| 💧 🔍 Online 🕫                                                | หลักสูตรขอ               | งงฉันที่ได้ลงทะเบียน                  |               |         |                        | 🔶 Đaun                         | าลับ               |
| 希 หน้าหลัก                                                  | รายชื่อหลักสตร           |                                       |               |         |                        |                                |                    |
| พบผู้บริหารก่อนการพัฒนา                                     | รหัส                     | ชื่อหลักสูตร                          |               | ชั่วโมง | สดานะ                  | ตัวเลือก                       | -1                 |
| 🖤 แนะนากระบวนการพะมนา                                       | C-01                     |                                       |               |         |                        |                                |                    |
| 🕼 ลงทะเบียนหลักสูตร 🗸                                       | สุขภาพจิต<br>บังคับ      | หลักพื้นฐานสุขภาพจิตตามวัย            |               | 1 ชม.   | 🥝 ลงทะเบียบแล้ว        | 📋 ยกเลิกการลงทะเบียน           |                    |
| 💵 หลักสูตรทั้งหมด                                           | C-02                     | ดระปรับพดคิดระบบชิงมาด                |               | 15 291  | () something the       | 🗐 ยอเลือดวรลงอะเมียม           |                    |
| <ul> <li>หลักสูตรของฉัน</li> <li>พัฒนาอามหลังสอร</li> </ul> | บังคับ                   | hadawijihaanoooan                     |               | 1.5 05. |                        |                                | _                  |
| พบผู้บริหารหลังการพัฒนา                                     | C-03<br>การฟังเชิงลึก    | การฟังเชิงลึก deep listening          |               | 1 טט.   | ⊘ ลงกะเบียนแล้ว        | 👕 ยกเลิกการลงทะเบียน           |                    |
| 📕 แบบทดสอบหลังพัฒนา                                         | บังกับ                   |                                       |               |         |                        |                                | -                  |
| 🗩 ประเมินความพึงพอใจ                                        | C-04<br>Tsn/Drum/msqua   | โรค/ปัญหาที่พบบ่อยและการดูแลเบื้องต้น |               | 1.5 ชม. | ⊘ ลงกะเบียบแล้ว        | 📋 ยกเลิกการลงทะเบียน           | - 1                |
| <ul> <li>สรุปผลการพัฒนา</li> </ul>                          | 0000                     |                                       |               |         |                        |                                |                    |
| ÷ jabasinswaar                                              |                          |                                       |               |         |                        |                                | -                  |
| ข้อมูลส่วนตัว                                               | ระบบฟัฒนาบุคลากร         | ด้านความปลอดภัย สพฐ. [PSYCHO 1.0]     |               |         | ผู้พัฒนา : ศูนย์บริหาร | ความสุขและความปลอดภัย          | aw <u>ਰ</u> .<br>▼ |
| Upcoming<br>Earnings                                        |                          | 📑 Q Search 🏥                          | 🔊 💽 😑 🖿 💽 🧕 🧃 | 🤩 👘     | ~ 1                    | ив 🗢 Ф) 🗈 12:36<br>17/7/2567 ( | à 🥋                |

เมื่อลงทะเบียนครบทุกหลักสูตรแล้ว ท่านสามารถตรวจสอบได้ที่เมนู "หลักสูตรของฉัน" ในแถบด้านซ้ายมือ

2.5 กดที่หัวข้อ "พัฒนาตามหลักสูตร" ในแถบด้านซ้ายมือ เพื่อเริ่มต้นทำการอบรมในแต่ละหลักสูตร

| ← → ♂ 😫 psycho.obecsaf                        | etycenter.com/index.php/user/learncourses/1                    |                   | <u>م</u>                                                       | 🗄 🖈 😩 📴 Error 🗄 |
|-----------------------------------------------|----------------------------------------------------------------|-------------------|----------------------------------------------------------------|-----------------|
| PSYCHO 1.0                                    | ≡ ⊕                                                            |                   |                                                                | <b>9</b>        |
| 💧 🔍 Online 35                                 |                                                                |                   |                                                                | 🗲 ย้อนกลับ      |
| 希 หน้าหลัก                                    |                                                                |                   |                                                                | _               |
| 💄 พบผู้บริหารก่อนการพัฒนา                     | C-01                                                           | 🛃 หลักสูตร :      | หลักพื้นฐานสุขภาพจิตตามวัย <mark>ชัดจับ</mark>                 |                 |
| 🤍 แนะนำกระบวนการพัฒนา                         | (                                                              | 🖩 ระดับหลักสูตร : | สุขภาพจิต                                                      |                 |
| 📰 แบบทดสอบก่อนพัฒนา                           |                                                                | 🗰 ระยะเวลา :      | 18.0.                                                          |                 |
| 🖪 ลงทะเบียนหลักสูตร <                         | (=)×=) f-/+h                                                   | 🖵 ความรัพื้นงาน   | ใช้คอมพิวเตอร์หรือสมาร์ทโฟนในการสืบค้นข้อมลและสร้างงานเอกสารง่ | ายๆได้          |
| 🛢 พัฒนาตามหลักสูตร 💙                          |                                                                |                   |                                                                |                 |
| <b>»</b> C-01                                 | หลักพื้นฐานลุขภาพจิตตามวัย                                     |                   |                                                                |                 |
| <b>»</b> C-02                                 |                                                                |                   |                                                                |                 |
| <b>»</b> с-оз                                 |                                                                |                   |                                                                |                 |
| <b>»</b> C-04                                 | ความก้าวหน้า                                                   |                   |                                                                | 0 %             |
| 💄 พบผู้บริหารหลังการพัฒนา                     |                                                                |                   |                                                                |                 |
| 📰 แบบทดสอบหลังพัฒนา                           | 1 สร้างความเข้าใจก่อนการพัฒนา                                  |                   |                                                                |                 |
| 🗩 ประเมินความพึงพอใจ                          |                                                                | 626026            |                                                                | 500             |
| 🗸 สรุปผลการพัฒนา                              |                                                                | 5 1011 15         |                                                                |                 |
| https://psycho.obecsafetycenter.com/index.php | y/user/learncourses/1 s สพฐ. (ดร.ธีร์ ภวังคนันท์ รองเลขา กพฐ.) | 4440 0 0          |                                                                |                 |
| Mostly cloudy                                 | Q Search                                                       |                   | n 😓 🧕 💆 🔷 👘 🗇                                                  | D 17/7/2567 C   |

| 👻 🕕 ระบบพัฒนาบุคลากรด้านความปลอด 🗧                                | × +                                                      |                      |
|-------------------------------------------------------------------|----------------------------------------------------------|----------------------|
| ← → ♂ 😫 psycho.obecsafe                                           | etycenter.com/index.php/user/learn.courses/1             | 🕼 🖈 💄 📴 Error 🗄      |
| O PSYCHO 1.0                                                      | ความก้าวหน้า                                             | 0%                   |
| 💧 🔍 Online 35                                                     | (1)                                                      |                      |
| 希 หน้าหลัก                                                        | 1. สร้างความเข้าใจก่อนการพัฒนา                           |                      |
| พบผู้บริหารก่อนการพัฒนา                                           | รายการ                                                   | ลิงค์                |
| <ul> <li>แนะนากระบวนการพฒนา</li> <li>แบบทดสอบก่อนพัฒนา</li> </ul> | 🛿 พบผู้บริหาร สพฐ. (ดรธีร์ ภวังคนันท์ รองเลขา กพฐ.)      | (2)                  |
| 🗭 ลงทะเบียนหลักสูตร 🔇                                             |                                                          |                      |
| 🖹 พัฒนาตามหลักสูตร 💙                                              | 2. ทำแบบทดสอบก่อนการพัฒนา                                | (3) 🗸 ทำแบบกดสอบ     |
| » с-о2<br>» с-оз                                                  | 3. เนื้อหา video                                         |                      |
| » C-04                                                            | รายการ                                                   | ลิงค์                |
| 💄 พบผู้บริหารหลังการพัฒนา                                         | ■• ห้วข้อที่ 1 เรื่อง หลักพื้นฐานสุขภาพอิต               | ιΰο                  |
| 📰 แบบทดสอบหลังพัฒนา                                               | ■ หัวข้อที่ 2 เรื่อง พัฒนาการ                            | (4)                  |
| 🗩 ประเมินความพึงพอใจ                                              | 🗣 ห้วข้อที่ 3 เรื่อง พัฒนาการด้านจิตสังคมของเด็กแต่ละวัย | ιŪα                  |
| 🗸 สรุปผลการพัฒนา                                                  |                                                          |                      |
| ASYF<br>Mostly cloudy                                             | 📕 Q. Search 🛛 🚛 💽 💿 💻 💽 💿 💆                              | へ ไหย 奈々 D 12:53 Q 🥵 |

| ← → C 😫 psycho.obecsal    | letycenter.com/index.php/user/learncourses/1                                                                                                    |                   | 🕼 🖈 🔺 Error 🗄          |
|---------------------------|----------------------------------------------------------------------------------------------------|-------------------|------------------------|
| OB PSYCHO 1.0             | ■ หัวข้อที่ 3 เรื่อง พัฒนาการด้านอิตสังคมของเด็กแต่ละวัย                                                                                                    |                   | 100                    |
| online 35 🔍 💧             |                                                                                                    |                   |                        |
| 🏟 หน้าหลัก                |                                                                                                    |                   |                        |
| 🚔 พบผู้บริหารก่อนการพัฒนา | 4. วิทยากรกล่าวสรุป                                                                                                    |                   |                        |
| 🔍 แนะนำกระบวนการพัฒนา     | รายการ                                                                                                    |                   | สิงค์                  |
| 📰 แบบทดสอบก่อนพัฒนา       | 🗣 วิทยากรถล่าวสรุป                                                                                                    | (5)               | ເປັດ                   |
| 🕼 ลงทะเบียนหลักสูตร 🔇     |                                                                                                    |                   |                        |
| 🛢 พัฒนาตามหลักสูตร 👻      |                                                                                                    | (                 |                        |
| » C-01                    | 5. ทำแบบทดสอบหลังการพัฒนา                                                                                                    | (6)               | 🗸 ทำแบบกดสอบ           |
| <b>»</b> C-02             |                                                                                                    |                   |                        |
| <b>»</b> C-03             | 6. ทำแบบประเมินความพึงพอใจ                                                                                                    | (7)               | 🗸 ทำประเมิน            |
| <b>»</b> C-04             |                                                                                                    |                   |                        |
| 🚢 พบผู้บริหารหลังการพัฒนา | 7. พิมพ์เกียรติบัตร                                                                                                    | (8)               | 🗸 รอพิมพ์เกียรติบัตร   |
| 📰 แบบทดสอบหลังพัฒนา       | (เกณฑ์การผ่าน : ได้คะแนนหลังการพัฒนาไม่น้อยกว่าร้อยละ 80 และร้อยละความก้าวหน้าไม่น้อยกว่าร้อยละ 80 และประเมินความพึงพอใจ)<br>ท่านทำได้ : ได้คะแนนหลังการพัฒนาร้อยละ ไม่ยังทำ และร้อยละความก้าวหน้าร้อยละ ไม่มีความก้าวหน้า และประเมินความพึงพอใจ ยังไม่ประเมิน |                   |                        |
| 🗩 ประเมินความพึงพอใจ      |                                                                                                    |                   |                        |
| 🗸 สรุปผลการพัฒนา          | ระบบฟัฒนาบุคลากรด้านความปลอดภัย สพฐ. [ <b>PSYCHO 10</b> ] ผู้ฟัฒนา                                                                                                    | : ศูนย์บริหารความ | สุขและความปลอดภัย สพฐ. |
| A5*F<br>Mostly cloudy     | 📕 🔍 Search 🛛 🛔 🕐 😑 🐂 👳 🧔 🧖 🔮                                                                                                    | ~ hw 4            | ⇒ Φ D 12:55 Q          |

โดยในแต่ละหลักสูตร จะประกอบไปด้วย

- แถบความก้าวหน้า ซึ่งจะแสดงให้เห็นว่าในแต่ละหลักสูตร ผู้เข้ารับการอบรมมีการ ดำเนินการอะไรไปแล้วบ้าง ซึ่งจะแสดงเป็นเปอร์เซ็นให้เห็น
- 2) คลิปวีดีโอ เพื่อสร้างความเข้าใจก่อนการพัฒนา โดยคณะผู้บริหารจากสพฐ.
- 3) ลิ้งค์สำหรับทำแบบทดสอบก่อนการอบรมพัฒนา
- 4) เนื้อหา VIDEO ในแต่ละหลักสูตร
- 5) คลิปวีดีโอ สรุปเนื้อหาการอบรมในแต่ละหลักสูตร
- 6) ลิ้งค์สำหรับทำแบบทดสอบหลังการอบรมพัฒนา โดยสามารถทำได้สูงสุด 3 ครั้ง เกณฑ์ การผ่านที่ 80% จึงจะสามารถผ่านในแต่ละหลักสูตรได้
- 7) ลิ้งค์สำหรับทำแบบประเมินความพึงพอใจในแต่ละหลักสูตร
- 8) ลิ้งค์สำหรับพิมพ์เกียรติบัตรในแต่ละหลักสูตร

 2.6 กดที่หัวข้อ "พบผู้บริหารหลังการพัฒนา" ในแถบด้านซ้ายมือ เพื่อรับชมคลิปผู้บริหารสพฐ. หลังการอบรม พัฒนา

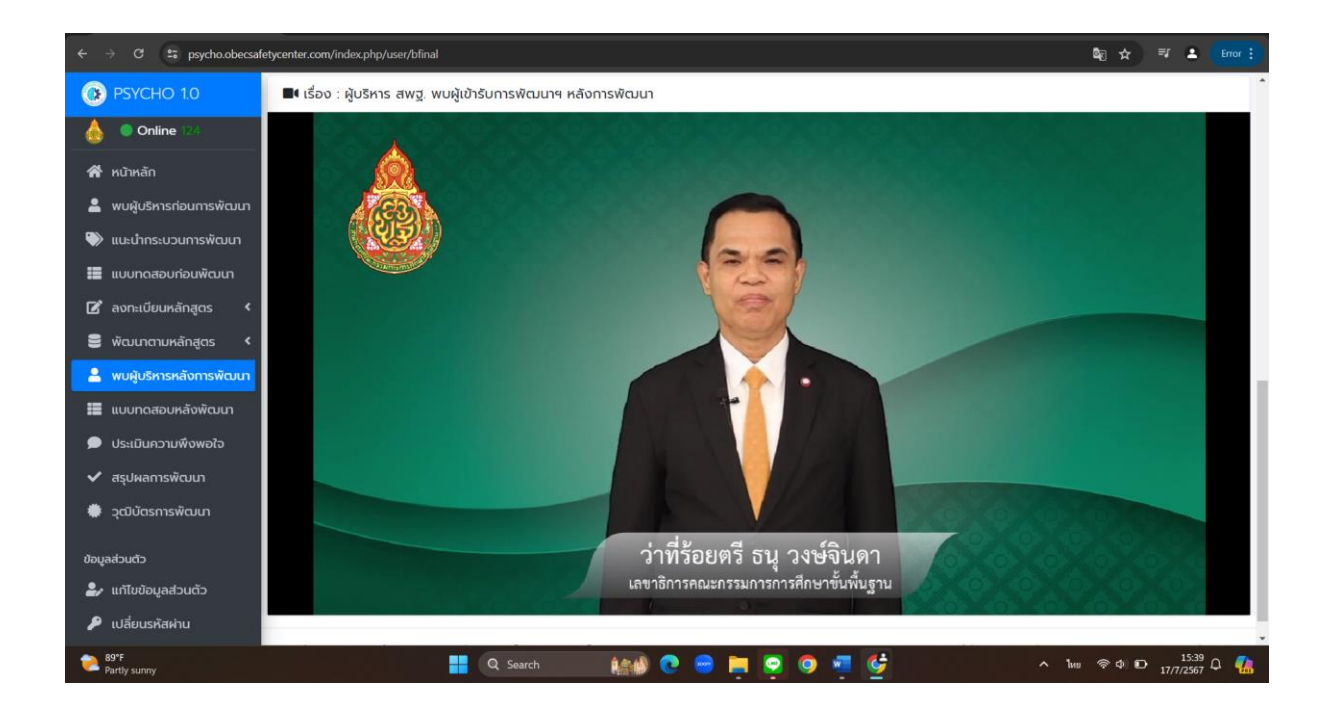

2.7 กดที่หัวข้อ "แบบทดสอบหลังการพัฒนา" ในแถบด้านซ้ายมือ เพื่อทำแบบทดสอบหลังการอบรมพัฒนา
 โดยสามารถทำได้สูงสุด 3 ครั้ง เกณฑ์การผ่านที่ 80% จึงจะสามารถผ่านการอบรมพัฒนาได้

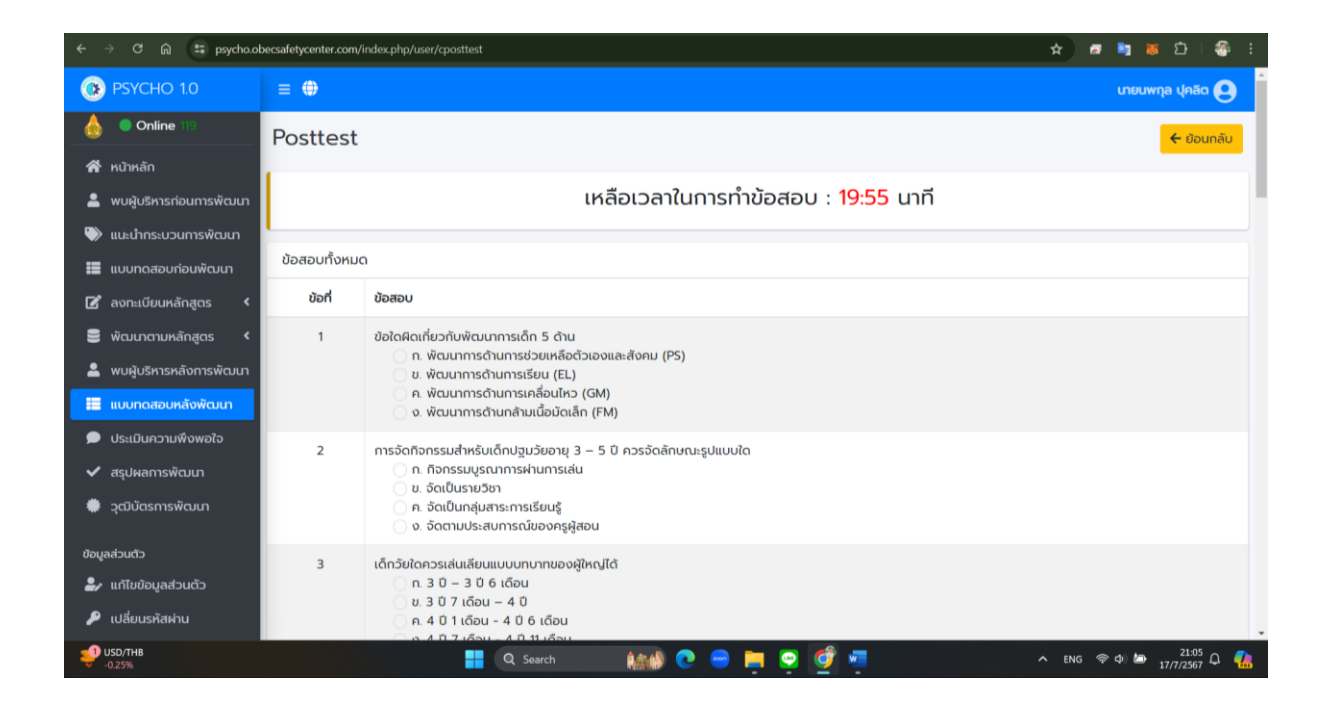

2.8 กดที่หัวข้อ "ประเมินความพึงพอใจ" ในแถบด้านซ้ายมือ เพื่อประเมินความพึงพอใจต่อการอบรมพัฒนา ในครั้งนี้

| 👻 🚯 ระบบพัฒนาบุคลากรศ้านความปลอด/ |                                         |                                |                                 |                 |                               |
|-----------------------------------|-----------------------------------------|--------------------------------|---------------------------------|-----------------|-------------------------------|
| ← → ♂ ⋒ 😁 psycho.o                | becsafetycenter.com/index.php/user/catt |                                |                                 | 🖈 🕫 🖣           | 😸 🗅   🍜 🗄                     |
| 🕖 PSYCHO 1.0                      | ≡ ⊕                                     |                                |                                 | เมย             | นพกุล ปุคลิต                  |
| 💧 🔵 Online 119                    | แบบประเมินความพึงพอ                     | ใจตลอดหลักสูตร                 |                                 |                 | 🗲 ย้อนกลับ                    |
| 😭 หน้าหลัก                        | 1                                       |                                |                                 |                 |                               |
| 💄 พบผู้บริหารก่อนการพัฒนา         |                                         | เหลือเวลาในการทาแเ             | มบวัดฯ : <mark>9:48</mark> นาที |                 |                               |
| 🔍 แนะนำกระบวนการพัฒนา             |                                         |                                |                                 |                 |                               |
| 📕 แบบทดสอบก่อนพัฒนา               | แบบประเมินความพิงพอใจ                   |                                |                                 |                 |                               |
| 📝 ลงทะเบียนหลักสูตร 🔇             | ข้อมูลทั่วไป                            |                                |                                 |                 |                               |
| 🛢 พัฒนาตามหลักสูตร 🔇              | 4                                       |                                |                                 |                 |                               |
| 💄 พบผู้บริหารหลังการพัฒนา         | ชอ-สกุล                                 | เขตพบทฯ                        | เพศ -                           | -               |                               |
| 📕 แบบทดสอบหลังพัฒนา               | นายนพกุล บุคลด                          | ารุเนาเสอก                     | ✓ nştunta                       | חס              |                               |
| 🗩 ประเมินความพึงพอใจ              | อายุ *                                  | การศึกษา *                     | ตำแหน่ง *                       |                 |                               |
| 🗸 สรุปผลการพัฒนา                  | กรุณาเลือก                              | <ul> <li>กรุณาเลือก</li> </ul> | ~ กรุณาเลี้ย                    | ก               | ~                             |
| 🏶 วุฒิบัตรการพัฒนา                | ข้อคำถาม                                |                                |                                 |                 |                               |
| ข้อมูลส่วนตัว                     |                                         |                                |                                 |                 |                               |
| -<br>ᅪ แก้ไขข้อมูลส่วนตัว         |                                         |                                | S                               | ะดับความพึงพอใจ |                               |
| 🔎 เปลี่ยนรหัสผ่าน                 | ປ້ວ                                     | ข้อความ                        | มากที่สุด มาก                   | ปานกลาง น้อย    | น้อยที่สุด                    |
| 29°C<br>มีเมฆส่วนใหญ่             |                                         | Q Search 🛔 🎼 💽 😑 📜             | 🗢 💇 🐖                           | ^ ไพย 奈¢)≵      | ≥1:06<br>17/7/2567 ♀ <b>€</b> |

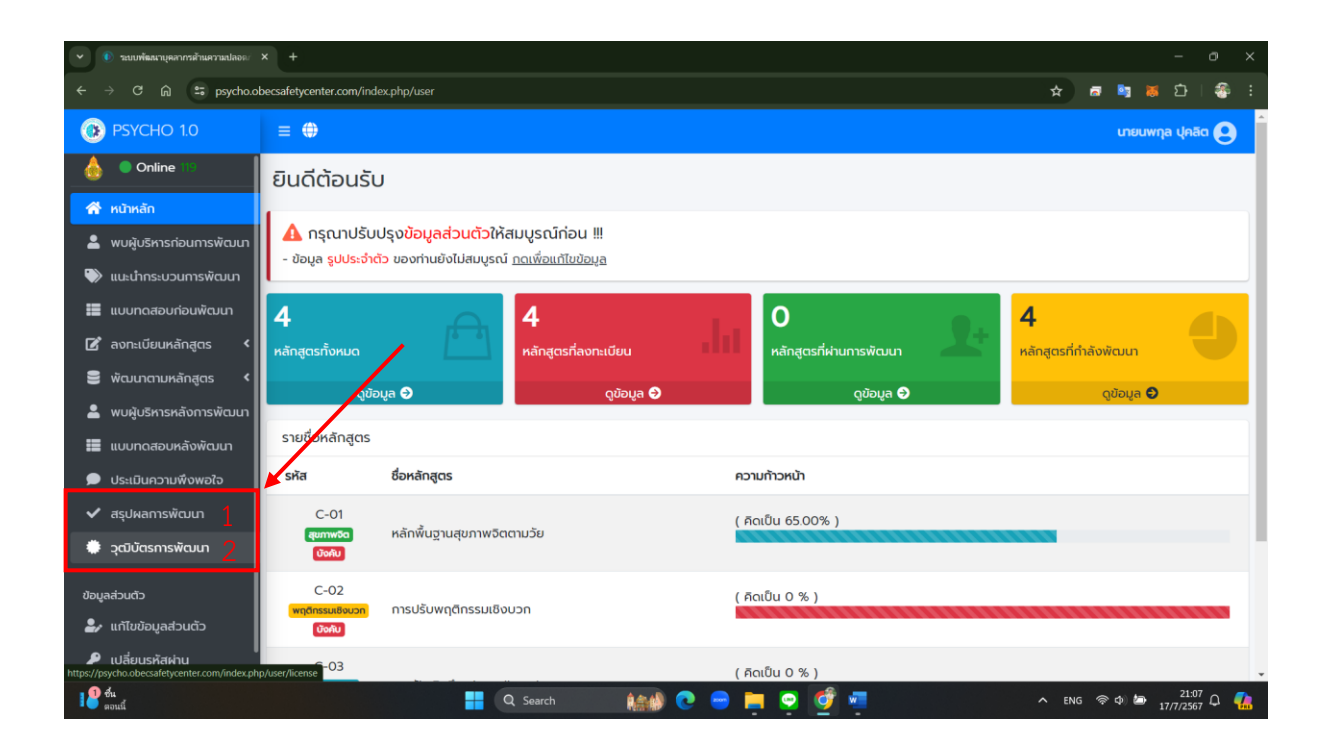

ในส่วนของหัวข้อ "สรุปผลการพัฒนา (1)" จะเป็นการสรุปผลการพัฒนาของผู้เข้ารับการพัฒนา และหัวข้อ "วุฒิบัตรการพัฒนา (2)" จะเปิดให้เข้าใช้งานหลังจากผู้เข้ารับการอบรมผ่านการ PLC ในระดับเขตพื้นที่ต่อไป